## 【Windows®の場合】

アップデートが必要となった場合は、事前に以下のURLより最新のUSBドライバ、ユーティリティソフトをダウンロードしておいてください。 (<u>http://www.kyocera.co.jp/prdct/telecom/consumer/w07k/software.html</u>)

なお、ダウンロードをW07K等で行った場合、パケット通信料は有料となりますので、あらかじめご了承ください。

## USB ドライバのインストール方法

### <先にインストール済みの USB ドライバがあればアンインストールします>

- 1. パソコンの電源を入れ、Administrator権限でログオンしてください。
- 2. W07Kはパソコンから取り外してください。
- 「スタート」から「コントロールパネル」「プログラムのアンインストール」の順(XPの場合は「スタート」から「コントロールパネル」 「プログラムの追加と削除」の順)にクリックしてください。
- 4. 「au W07K USB driver Software」を選択し、「アンインストールと変更」(または「変更と削除」)をクリックしてください。
- 5. Vistaの場合は「ユーザーアカウント制御」の画面が表示されますので、「続行」をクリックしてください。
- 画面の指示に従ってアンインストールしてください。パソコンから再起動を要求された場合は、メッセージに従ってください。以上 でUSBドライバのアンインストールは終了です。

### <最新の USB ドライバをインストールします>

- 1. パソコンの電源を入れ、Administrator権限でログオンしてください。
- 2. W07Kをパソコンに取り付けます。
- 3. 「自動再生」の画面が表示されます(ご使用のパソコンによっては、表示されるまでに時間がかかる場合があります)ので、画面 右上の「×」をクリックして「自動再生」の画面を閉じてください。

# ご注意: パソコンの環境によっては「自動再生」の画面が表示されないまま、インストールを実行する場合があります。この

際もセットアップウィザードの「キャンセル」をクリックし、インストールを終了してください。

- 先にダウンロードした最新USBドライバ圧縮ファイルをダブルクリックして解凍します。解凍後にできるフォルダ内の使用許諾契約書をお読みいただき、「setup.exe」をダブルクリックしてください。
- 5. Vistaの場合は「ユーザーアカウント制御」の画面が表示されますので、「続行」をクリックしてください。
- 6. 画面の指示に従ってインストールを行ってください。以上で最新USBドライバのインストールは終了です。なおVistaの場合、イン ストール後はW07Kをパソコンから一度取り外し、再度取り付けてください。

### <最新のUSBドライバのバージョンを確認してください>

- 1. 「スタート」「コンピュータ」(XPの場合は「マイコンピュータ」)を右クリックしてプロパティを開いてください。
- 2. 「デバイスマネージャ」(XPの場合は「ハードウェア」タブ内のデバイスマネージャ)をクリックしてください。
- 3. リスト内の「ユニバーサルシリアルバスコントローラ」、「モデム」、「ポート(COMとLPT)」のいずれかの「+」をクリックします。
- 4. 表示される詳細内容に「au W07K」を含む文字列を右クリックして、プロパティを開いてください。
- 5. 「ドライバ」のタブをクリックするとバージョン情報が表示されていますので、最新であることを確認してください(次ページ参照)。 以上で最新USBドライバのバージョン確認は終了です。

| au W06Kのプロパティ                       | ?×                                                                                    |                                |
|-------------------------------------|---------------------------------------------------------------------------------------|--------------------------------|
| 全般   モデム   診断   詳紙                  | 1設定 ドライバ   詳細                                                                         | ここに最新のUSBドライババージョン<br>が表示されます。 |
| プロバイダ:<br>日付:<br>バージョン:<br>デジタル署名者: | Kyocera<br>2008/10/23<br>450.25<br>microsoft windows hardware compatibility publisher |                                |
| ドライバの言筆糸田(1)                        | ドライバ ファイルの詳細を表示します。                                                                   |                                |
| ドライバの更新(P)                          | このデバイスのドライバ ソフトウェアを更新します。                                                             |                                |
| ドライバを元に戻す(R)                        | ドライバの更新後にデバイスの認識が失敗する場合、以前にインストールしたドライバに戻します。                                         |                                |
|                                     | 選択したデバイスを無効にします。                                                                      |                                |
| 肖 <b>兆</b> 余(U)                     | ドライバをアンインストールします(上級者用)。                                                               |                                |
|                                     | OK キャンセル                                                                              |                                |

### ユーティリティソフトのインストール方法

### <先にインストール済みのユーティリティソフトをアンインストールします>

- 1. パソコンの電源を入れ、Administrator 権限でログオンしてください。
- 2. ユーティリティソフトが起動している場合は終了させます。タスクトレイの通信状態アイコンから「終了」をクリックしてください。
- 3. 「スタート」「すべてのプログラム」(または「プログラム」) 「KYOCERA」「au W07K」「W07K Utility Uninstall」の順にクリック してください。
- 4. Vistaの場合は「ユーザーアカウント制御」の画面が表示されますので、「続行」をクリックしてください。
- 5. 画面の指示に従ってアンインストールを行ってください。以上でユーティリティソフトのアンインストールは終了です。

### <最新のユーティリティソフトをインストールします>

- 1. パソコンの電源を入れ、Administrator 権限でログオンしてください。
- 先にダウンロードした最新ユーティリティソフトファイルをダブルクリックします。警告画面が表示された場合は「実行」をクリックしてください。
- 3. 「セットアップウィザード」の画面が表示されますので、「次へ」をクリックしてください。
- 4. 画面の指示に従ってインストールを行ってください。以上で最新ユーティリティソフトのインストールは終了です。

### <最新のユーティリティソフトのバージョンを確認してください>

- 1. 「スタート」「すべてのプログラム」(または「プログラム」) 「KYOCERA」「au W07K」「W07K Utility」の順にクリックしてください。
- 2. ユーティリティ操作ガイド画面のタブから「ヘルプ」をクリックしてください。バージョン情報が表示されていますので最新であること を確認してください。以上で最新ユーティリティソフトのバージョン確認は終了です。

### [Macintosh の場合]

アップデートが必要となった場合は、事前に以下のURLより最新のUSBドライバ、ユーティリティソフトをダウンロードしておいてください。 ご使用になるOSのバージョンにより、導入するファイルが異なりますのでご注意ください。

(<u>http://www.kyocera.co.jp/prdct/telecom/consumer/w07k/software.html</u>)

なお、ダウンロードをW07K等で行った場合、パケット通信料は有料となりますので、あらかじめご了承ください。

### USB ドライバのインストール方法

### <先にインストール済みの USB ドライバがあればアンインストールします>

- 1. パソコンの電源を入れてください。
- 2. W07Kはパソコンから取り外してください。
- 3. 「Macintosh HD」「システム」「ライブラリ」「Extensions」フォルダ内の「W07K\_USBDriver.kext」と 「W07K\_USBDriver\_ND.kext」のファイルをゴミ箱にドラッグしてください。
- 4. 認証画面でお使いのMac OSの名前(ユーザ名)とパスワードを入力し、「OK」をクリックしてください。USBドライバが削除されます。
- 5. 「Macintosh HD」「ライブラリ」「Modem Scripts」フォルダ内の「au W07K」のファイルをゴミ箱にドラッグしてください。
- 6. 認証画面でお使いのMac OSの名前(ユーザ名)とパスワードを入力し、「OK」をクリックしてください。Modem Scriptsが削除され ます。
- 7. パソコンを再起動させてください。以上でUSBドライバのアンインストールは終了です。

### <最新の USB ドライバをインストールします>

- 1. パソコンの電源を入れてください。
- 2. W07Kをパソコンに取り付けます(デスクトップにアイコンが表示されますが、開く必要はありません)。
- 3. 先にダウンロードした最新USBドライバ圧縮ファイルをダブルクリックして解凍します。解凍後にできるフォルダ内の使用許諾契約書をお読みいただき、「W07K\_USBDriverInstaller.app」をダブルクリックしてください。
- 4. 画面の指示に従ってインストールを行ってください。以上で最新USBドライバのインストールは終了です。

### <最新のUSBドライバのバージョンを確認してください>

- 1. 「Macintosh HD」「システム」「ライブラリ」「Extensions」フォルダ内の「W07K\_USBDriver.kext」と 「W07K\_USBDriver\_ND.kext」のファイルをクリックしてください。
- 2. プレビュー欄にバージョン情報が表示されていますので、最新であることを確認してください。以上で最新USBドライバのバージョン確認は終了です。

### ユーティリティソフトのインストール方法

#### <先にインストール済みのユーティリティソフトをアンインストールします>

- 1. パソコンの電源を入れてください。
- 2. ユーティリティソフトが起動している場合は終了させます。メニューバー上の通信状態アイコンから「終了」をクリックしてください。
- 3. 「Macintosh HD」 「アプリケーション」フォルダ内の「W07KUtility」のファイルをゴミ箱にドラッグしてください。
- 4. 認証画面でお使いのMac OSの名前(ユーザ名)とパスワードを入力し、「OK」をクリックしてください。以上でユーティリティソフトのアンインストールは終了です。

### <最新のユーティリティソフトをインストールします>

- 1. パソコンの電源を入れてください。
- 先にダウンロードした最新ユーティリティソフト圧縮ファイルをダブルクリックして解凍します。解凍後にできるフォルダ内のファイ ルをダブルクリックしてください。
- 3. 画面の指示に従ってインストールを行ってください。以上で最新ユーティリティソフトのインストールは終了です。

### <最新のユーティリティソフトのバージョンを確認してください>

- 1. 「Macintosh HD」 「アプリケーション」フォルダ内の「W07KUtility」の順にダブルクリックしてください。
- 2. ユーティリティ操作ガイド画面のタブから「ヘルプ」をクリックしてください。バージョン情報が表示されていますので最新であること を確認してください。以上で最新ユーティリティソフトのバージョン確認は終了です。